1. Select the Site Reports tab

| View Audit og DICOM Upload Edit Ente<br>Site Reports Revisions                               | er Data Enter Physics Data Group PROS |
|----------------------------------------------------------------------------------------------|---------------------------------------|
| Testing Site                                                                                 | Subjects                              |
| Group type:<br>Group type<br>Group visibility:<br>Private - accessible only to group members | MROQC ID Search Status<br>Cancer Type |
| Providers:<br>P1<br>P2                                                                       | Apply Apply MROQC ID Status           |

2. Right-click on the Clinical-Missing Forms Report and open the report in a new tab or window.

| View Audit Log DICOM Uploa<br>Site Reports Revisions | d Edit Enter Data | Enter Physics Data | Group PROS |
|------------------------------------------------------|-------------------|--------------------|------------|
| • 2023 Pay for Performance (P4P) Report              |                   |                    |            |
| • 2024 CQI VBR and Gold Card Measures                |                   |                    |            |
| Clinical - Missing Forms                             |                   |                    |            |
| Clinical-Data Checker Problems                       |                   |                    |            |
| <ul> <li>Demographics-Site specific</li> </ul>       |                   |                    |            |
| <ul> <li>Physics - Missing Data</li> </ul>           |                   |                    |            |
| Physics & Clinical RT Start Date Errors              |                   |                    |            |
| <ul> <li>Physics-Data Checker Problems</li> </ul>    |                   |                    |            |

3. Select "do not show this message again" when the data protection dialogue box appears.

| <ul> <li>Do not show this message again.</li> </ul> | niai measures to sareguaru uata protection anu privacy. |
|-----------------------------------------------------|---------------------------------------------------------|
| Do not show this message again.                     |                                                         |
|                                                     |                                                         |
|                                                     |                                                         |

4. Export the report into Excel—select the export option and download the report as an excel file.

| File<br>□ ✓ 与 之 ↓ ★ ···· 0 | Query Analyze Display<br>C V ≥ ⊕ @ Analyze □ |                                |              |
|----------------------------|----------------------------------------------|--------------------------------|--------------|
| Missing Forms              |                                              |                                |              |
|                            |                                              |                                |              |
| 1/3                        | 31/24                                        |                                |              |
| MROQC II                   | D Patient Rel                                | Export to                      | 53           |
|                            | Excel                                        | Excel                          |              |
|                            | PDF                                          | Content Options                |              |
|                            | 🕢 HTML                                       | Reports      Data              |              |
|                            | TXT                                          | Saarch                         |              |
|                            | CSV                                          | ✓ All reports                  | ~            |
|                            |                                              | Missing Forms (Current Report) |              |
|                            |                                              |                                | /            |
|                            |                                              |                                | xport Cancel |

5. The report will include patients that are missing any of the clinical baseline forms based on the criteria outlined below.

| MROQC ID | Patient Refuse Forms | Date First Data Entry | RT Start | Date Audit Start | Missing M1 | Missing M3 | Missing M4 | Missing M6 |
|----------|----------------------|-----------------------|----------|------------------|------------|------------|------------|------------|
|          | No                   | 1/5/24                | 12/26/23 | 12/26/23         |            |            |            | 1          |
|          |                      |                       |          |                  |            |            |            |            |

• 1 indicates a missing form

| Form Name & Number              | Report Criteria                                             |
|---------------------------------|-------------------------------------------------------------|
| Baseline Clinical Data / M1     | Trigger 1-week post RT start date.                          |
|                                 | If RT start date is not entered, trigger report 1-week post |
|                                 | database creation.                                          |
| Systemic Therapy Data / M3      | Trigger 1-week post RT start date on M1                     |
| Baseline Toxicity Evaluation/M4 | Trigger 2-weeks post RT start date on M1.                   |
| Patient Pre-Treatment / M6      | Trigger 2-weeks post RT start date on M1.                   |

## **Report Information/ Tips**

- ✓ The report is refreshed every night
- ✓ The report includes patients who are missing at least one baseline form
- ✓ Follow-up forms will not be included on the missing forms report until the conclusion of the follow-up pilot.
- ✓ To clear errors, please email <u>support@mroqc-mets.org</u>. The email should include the patient's MROQC ID, the error to clear and the reason why.
- ✓ Run report at least once per week